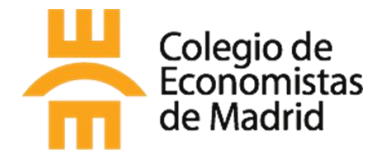

Si te colegias telemáticamente en el CEMAD necesitarás concedernos la autorización para verificar que posees uno de los Títulos Universitarios Oficiales que permiten la colegiación.

## Guía paso a paso

Cómo obtener el documento de "Verificación de títulos universitarios" a través de la Carpeta Ciudadana para dar permiso al Colegio de Economistas de Madrid a consultar tu Título Universitario Oficial

Es muy fácil siguiendo los siguientes pasos:

- 1. Haz clic para acceder a la Carpeta Ciudadana, desde donde buscaremos el trámite.
- 2. Aparecerá la siguiente pantalla

| ) | Acceder a la Carpeta |                              |  |
|---|----------------------|------------------------------|--|
|   | Goo                  | HBLEEN<br>gle Play App Store |  |

| v nulsamos en  | →] | Acceder a la Carpeta |
|----------------|----|----------------------|
| y pulsanios en |    |                      |

- 3. Entramos en la pasarela de identificación. Elegir la forma de acceso, nos ofrece 3 opciones:
  - DNI o certificado digital
  - Acceso PIN 24H
  - Cl@ve permanente.

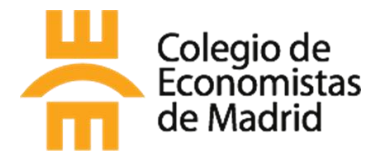

| CONTRACT CONTRACT                              |                                                                        | CIOVE CUMBER                                                                                                    | ¿Qué es Cl@ve?                       | Ayuda     |
|------------------------------------------------|------------------------------------------------------------------------|----------------------------------------------------------------------------------------------------|--------------------------------------|-----------|
| Si no transcurren más de 60 minut              | clija el método es entre autenticaciones y llamada                     | de identificaci<br>as a Cl@ve, se le autenticará ar<br>terres de la companya de la companya | ión<br>utomáticamente de forma trans | sparente. |
| DNIe / Certificado<br>electrónico<br>Acceder > | Acceso PIN 24H<br>Acceder ><br>Para usarlo es necesario<br>registrarse | Cl@ve permanente<br>Acceder ><br>Para usarlo es necesario<br>registrarse                                                                                                    | Ciudadanos UE                        |           |

En caso de no disponer de ninguno de los 3, deberás solicitarlo. Puedes consultar las instrucciones para registrarte en Cl@ve en el siguiente enlace:

https://clave.gob.es/clave\_Home/registro/Como-puedo-registrarme.html

Para ver cómo utilizar la aplicación PIN24H te recomendamos este otro enlace:

https://clave.gob.es/clave\_Home/PIN24H/Obtencion-clave-pin.html

En caso de querer solicitar el certificado digital, tendremos que ir a la FNMT y seguir los pasos:

https://www.sede.fnmt.gob.es/certificados/persona-fisica

4. En las siguientes páginas nos pedirá datos personales, una vez que nos hayamos identificado, podremos avanzar al siguiente paso, donde cliclaremos en "Continuar"

| Contraction and Contraction Section Agencia Tributaria |           |
|--------------------------------------------------------|-----------|
| Autenticación por                                      | Cl@ve PIN |
| * Introduzca su DNI/NIE<br>DNI o NIE                   |           |
|                                                        |           |

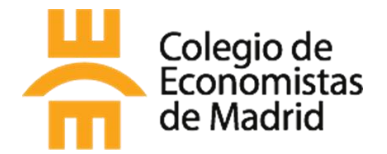

| <br>Agencia Tributaria                                                                                            |  |
|----------------------------------------------------------------------------------------------------|--|
| Autenticación por Clégve PIN                                                                                      |  |
| * Introduzca su DNI/NE<br>                                                                                        |  |
| Continuar<br>• ¿Cômo obtener la fecha de validor, de su DNI?<br>• ¿Cômo obtener la fecha de expedición de su DNI? |  |

5. Una vez identificados, se abrirá la siguiente pantalla, tu "Carpeta Ciudadana" con tus datos personales, y desde dónde podemos acceder a "Títulos Universitarios", cliclaremos en:

|                                                                                            |                                                                                                    | mosa samas successi massing                                                                                                  |
|--------------------------------------------------------------------------------------------|----------------------------------------------------------------------------------------------------|----------------------------------------------------------------------------------------------------|
| MI CARPETA CIUDAD                                                                          | ANA                                                                                                    |                                                                                                    |
|                                                                                            |                                                                                                    | Adrian Gozalvez Sancho - 53812966R - Último acceso: 29/11/2022 a las 13/36                                                   |
| R                                                                                          | JOSE<br>GARCÍA FERNÁNDEZ<br>*Documentación: xxxxxxxxxxxxxxxxxxxxxxxxxxxxxxxxxxxx                                                                              | Próximos eventos<br>Estos datos han sido obtenidos el día 29/11/2022 13:38 C<br>Renovación certificados electrónicos del DNI |
| / <sup>1</sup>                                                                             |                                                                                                    | 30 noviembre 2023  Renovación DNI 30 noviembre 2031                                                                          |
| En Mi Carpeta Ciudad<br>disposición de la Adm<br>trámite, estar al día d<br>ver y recibir. | lana podrás encontrar toda tu información a<br>inistración además de tener la posibilidad de agilizar<br>e los mismos y configurar la información que quieres | <ul> <li>Ver agenda comoleta</li> <li>+ Nueva cita previa C</li> </ul>                                                       |
|                                                                                            |                                                                                                    |                                                                                                    |
| No tienes ningur<br>comparecer                                                             | a notificación pendiente de                                                                                                    |                                                                                                    |
| No tienes ningur<br>comparecer<br>Más reciente                                             | es                                                                                                    |                                                                                                    |

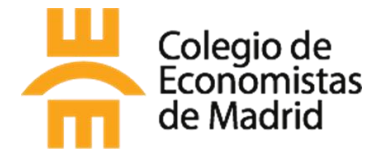

y aparecen en Mis títulos Universitarios los

| Descargar justificante PDF                                                                                                    |                                                                           |
|----------------------------------------------------------------------------------------------------|---------------------------------------------------------------------------|
| Ciudadana Bienvenido Benvingut                                                                                                    | Benvido Ongi etorri Welcome                                               |
| MI CARPETA CIUDADANA . MIS TÍTULOS UNIVERSITARIOS                                                                                                    |                                                                           |
| Adria                                                                                                    | an Gozalvez Sancho - 53812986R - Último acceso: 29/11/2022 a las 13:38:30 |
| n este apartado se podrán consultar los datos de los títulos que<br>guren en el registro Nacional de Titulados universitarios oficiales<br>el Ministerio de Universidades. Si tu título es anterior a 1996 es<br>osible que tus datos no puedan visualizarse automáticamente.<br>n el portal web del <u>Ministerio de Universidades</u> C <sup>o</sup> podrás<br>nocontrar información sobre las Titulaciones Oficiales<br>niversitarias en España. | Número de título         2021332155                                       |
| educación a distancia                                                                                                    |                                                                           |
| Universidad                                                                                                    | Fecha finalización Fecha expedición                                       |
|                                                                                                    | 14/06/2021 23/08/2021                                                     |

MI CARPETA CIUDADANA .

títulos oficiales universitarios. En el pie de página nos da la opción de descargar en pdf el

6. Se abre la pantalla de

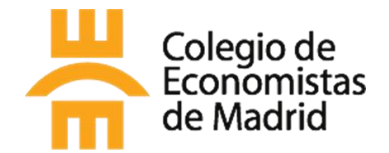

7. Al descargarte el pdf, obtendrás el documento de Verificación de títulos universitarios, en el que aparecen los datos identificativos del solicitante y Código CSV para poder verificar el documento.

El documento que obtienes es el siguiente:

|                                                              | Verificad                                                                                              | ión de títulos unive                                                         | ersitarios                                                                                                    |                                                                       |
|--------------------------------------------------------------|----------------------------------------------------------------------------------------------------|------------------------------------------------------------------------------|----------------------------------------------------------------------------------------------------|-----------------------------------------------------------------------|
| Solicitante                                                  |                                                                                                    |                                                                              |                                                                                                    |                                                                       |
| Nombre y a                                                   | pellidos                                                                                               | JOSE GARCÍA FERI                                                             | NÁNDEZ                                                                                                    |                                                                       |
| Documento                                                    | de identidad                                                                                           | XXXXXXXXA                                                                    |                                                                                                    |                                                                       |
| A fecha 02/1:<br>Ministerio de<br>que a continu<br>Nº Título | 2/2022, se ha realizado una<br>Universidades con los datos<br>ación se expone:<br>Titulo               | consulta al Registro Nacion<br>s del solicitante indicados ar<br>Universidad | al de Titulados Univers<br>iteriormente, obteniénd<br>Fecha fin<br>de estudios                                         | Itarios Oficiales del<br>ose la información<br>Fecha de<br>expedición |
| 202133215                                                    | GRADUADO O<br>GRADUADA EN<br>ECONOMÍA POR<br>LA UNIVERSIDAD<br>NACIONAL DE<br>EDUCACIÓN A<br>DISTANCIA | UNIVERSIDAD<br>NACIONAL DE<br>EDUCACIÓN A<br>DISTANCIA                       | 14/06/2021                                                                                                    | 23/08/2021                                                            |
| El presente d                                                | ocumento se emite a petició                                                                            | in de la persona interesada.                                                 | 2 de diciembre d                                                                                                    | le 2022 a las 10:37.                                                  |
| El present<br>Aplicación<br>Carpeta Cludadar<br>Expediente   | e documento estará disponible<br>a <u>Código CSV</u><br>MCC-a0a9-00<br>URL de valida<br>https://sede.a | 92-1f70-3947-58a4-13e4-49a8-<br>ción<br>Indministración, gob.es/PAG/co       | año desde su fecha de so<br>2449 Fecha de la o<br>02/12/2022<br>DNI/NIE del ir<br>xxxxxxxxxxxxxxxxxxxxxxxxxxxxxxxxxxxx | ficitud<br>onsulta<br>Iteresado                                       |